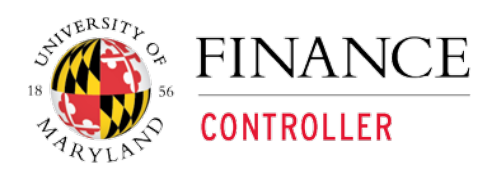

**Kuali Financial System** 

## AR Customer Credit Memo

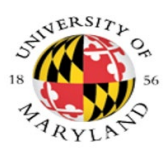

## **AR Business Process Flow**

## **Doc Type CRM**

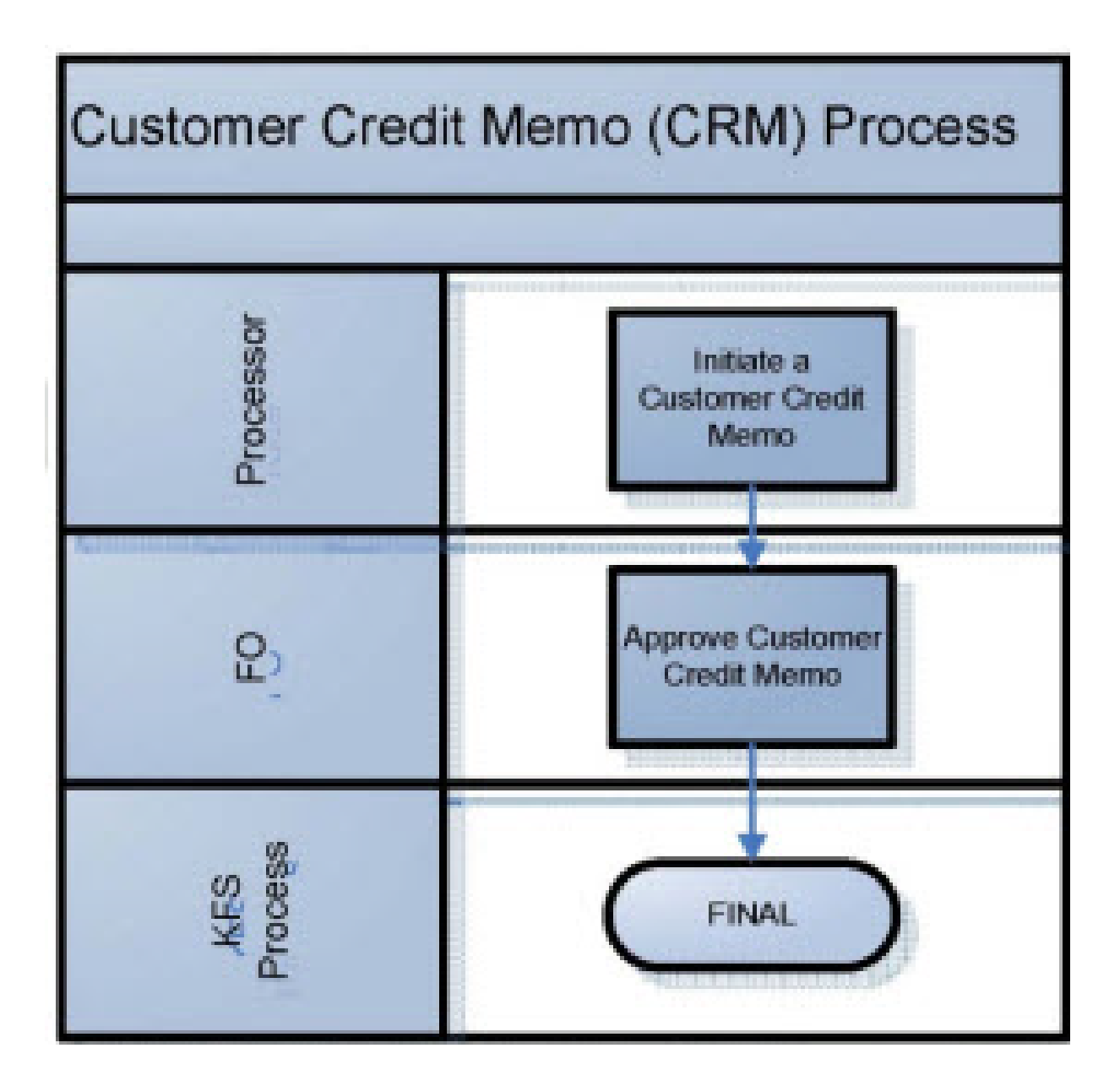

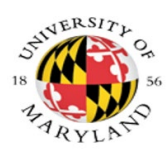

## Processing a Customer Credit Memo

The Customer Credit Memo document proved a means for selecting an open Customer Invoice and specifying an amount to the credited against the open invoice.

Navigation: Main Menu> Transactions> Accounts Receivable> Customer Credit Memo

| action list doc search                                                                                                    | kualifinancial                                                                                                    |
|----------------------------------------------------------------------------------------------------|----------------------------------------------------------------------------------------------------|
| Message Of The Day                                                                                                    |                                                                                                    |
| *NEW*: February 2020 month end is finished                                                                                                    | d and the reports are now available on KFS Reports.                                                                                                    |
| Transactions                                                                                                    | Custom Document Searches                                                                                                    |
| Accounts Receivable<br>• Cash Control<br>• Customer Credit Memo<br>• Customer Invoice<br>• Customer Invoice Writeoff<br>• Customer Invoice Writeoff Lookup<br>• Payment Application | Financial Transactions<br>Accounts Receivable<br>• Customer Invoices<br>• Customer Credit Memos<br>• Customer Invoice Writeoffs<br>• Cash Controls<br>• Payment Applications |
| Sustomer Credit Memo Initiation                                                                                                    |                                                                                                    |

| Step # | Procedure                                                                              |
|--------|----------------------------------------------------------------------------------------|
| 1      | Click the "Customer Invoice Credit Memo" link in the Transactions section from         |
| 1.     | the Main Menu.                                                                         |
| 2.     | Enter the <b>Customer Invoice Number</b> in the <b>Invoice Reference Number</b> field. |
| 3.     | Click the " <b>continue</b> " button.                                                  |

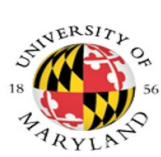

| Document Overview             | ▼ hide                          |               | - required new                                 |
|-------------------------------|---------------------------------|---------------|------------------------------------------------|
| Document Overview             |                                 |               |                                                |
| * Description:                | Credit Memo for Invoice 8171931 | Fundamentions | Issuing Credit due to a canceled registration. |
| Organization Document Number: |                                 | Explanation:  |                                                |

| Step # | Procedure                                                                                 |
|--------|-------------------------------------------------------------------------------------------|
| 4      | On the Document Overview tab, enter "Credit Memo for Invoice XXXXXXX" in                  |
|        | the Description field, where "XXXXXXX" represents the Customer Invoice                    |
|        | Number.                                                                                   |
| 5.     | The <b>Explanation</b> field is not required by the system but strongly suggested by UMD. |

| General • hide |                                   |
|----------------|-----------------------------------|
| General        |                                   |
|                | Invoice Reference Number: 8171931 |
|                | Customer Number: MAR2044          |
|                | Customer Name: MARIE JOHN         |
|                | Billing Date: 05/12/2020          |
|                | Invoice Outstanding Days: 21      |

| Step # | Procedure                                                                        |
|--------|----------------------------------------------------------------------------------|
| 6      | The fields on the General tab will populate based on the Customer Invoice Number |
| 0.     | entered on the initial Customer Credit Memo screen.                              |

|                                                                               | t Overview                                                                                             |                                                                |                                               |                                | ▶ show             |                                               |            |            |                                      |                           |              |                                     |                                               |                           |
|-------------------------------------------------------------------------------|----------------------------------------------------------------------------------------------------|----------------------------------------------------------------|-----------------------------------------------|--------------------------------|--------------------|-----------------------------------------------|------------|------------|--------------------------------------|---------------------------|--------------|-------------------------------------|-----------------------------------------------|---------------------------|
| Seneral                                                                       |                                                                                                    |                                                                |                                               |                                | ▶ show             |                                               |            |            |                                      |                           |              |                                     |                                               |                           |
| Items                                                                         |                                                                                                    |                                                                |                                               |                                | + hide             |                                               |            |            |                                      |                           |              |                                     |                                               |                           |
| Invoice I                                                                     | tems                                                                                                   | _                                                              |                                               | _                              | _                  | _                                             | _          | _          | _                                    | _                         | _            | _                                   | _                                             | _                         |
|                                                                               | Quantity                                                                                               | Item Code                                                      | UOM                                           | Descripti                      | ion Unit Price     | Amount                                        | Tax Amount | Total Amou | unt Open                             | Invoice                   | Quantity     | Open Invoice Amo                    | unt                                           | Actions                   |
|                                                                               | 4                                                                                                    |                                                                | EA C                                          | CONFERENCE                     | 150.00             | 600.0                                         | 0.00       | 60         | 00.00                                |                           | 4.00         | 6                                   | 00.00                                         |                           |
| * 1:                                                                          | 1.00                                                                                                   |                                                                |                                               |                                |                    | 150.00                                        | 0.00       | 15         | 50.00                                |                           |              |                                     | recalcul                                      | ate refresh               |
|                                                                               | Accounting Inform                                                                                      | ation + show                                                   |                                               |                                |                    |                                               |            |            |                                      |                           |              |                                     |                                               |                           |
|                                                                               |                                                                                                    |                                                                |                                               |                                | Credit Memo Total: | 150.00                                        | 0.00       | 15         | 0.00                                 |                           |              |                                     | recalcul                                      | te refresh                |
| eneral L                                                                      | edger Pending Ent                                                                                      | ries                                                           |                                               |                                | v hide             | 15010                                         |            | 10         |                                      |                           |              |                                     |                                               |                           |
| General L<br>General L                                                        | edger Pending Enl<br>edger Pending Enl                                                                 | ries                                                           |                                               |                                | • hide             |                                               |            |            |                                      |                           |              |                                     |                                               |                           |
| Seneral L<br>Seneral L<br>Seq #                                               | edger Pending Ent<br>edger Pending Ent<br>Fiscal Yea                                                   | ries<br>ries 🔇<br>rr Cha                                       | irt Ac                                        | ccount                         | hide Sub-Account   | Object                                        | Sub-Object | Project    | Doc Тур                              | e                         | Balance Type | Obj. Type                           | Amour                                         | t D/C                     |
| General L<br>General L<br>Seq #<br>1                                          | edger Pending Ent<br>edger Pending Ent<br>Fiscal Yea<br>2020                                           | ries<br>ries 🔍<br>ar Cha                                       | irt Ac<br>013111                              | ccount                         | Sub-Account        | Object<br>6323                                | Sub-Object | Project    | Doc Type<br>CRM                      | e AC                      | Balance Type | О <b>bj.</b> Түре<br><u>АS</u>      | Amour<br>150.00                               | t D/C                     |
| General L<br>General L<br>Seq #<br>1<br>2                                     | edger Pending Ent<br>edger Pending Ent<br>Fiscal Yea<br>2020<br>2020                                   | ries<br>ries<br>r<br>Cha<br>01<br>01                           | ort Ac<br>013111<br>013111                    | ccount<br>10<br>10             | Hide Sub-Account   | Object<br>6323<br>6100                        | Sub-Object | Project    | Doc Type<br>CRM<br>CRM               | e<br>AC<br>AC             | Balance Type | Оbj. Туре<br><u>AS</u><br><u>AS</u> | Amour<br>150.00<br>150.00                     | t D/C<br>C<br>D           |
| General L<br>General I<br>Seq #<br>1<br>2<br>3                                | edger Pending Ent<br>edger Pending Ent<br>Fiscal Yes<br>2020<br>2020<br>2020                           | ries<br>ries<br>Cha<br>01<br>01<br>01<br>01<br>01              | irt Ac<br>013111<br>013111<br>118250          | ccount<br>10<br>10<br>20       | hide Sub-Account   | Object<br>6323<br>6100<br>0500                | Sub-Object | Project    | Doc Type<br>CRM<br>CRM<br>CRM        | e AC<br>AC<br>AC          | Balance Type | Obj. Type<br>AS<br>IN               | Amour<br>150.00<br>150.00<br>150.00           | t D/C<br>C<br>D<br>D      |
| General L<br>Seq #<br>1<br>2<br>3<br>4                                        | edger Pending Ent<br>Fiscal Yea<br>2020<br>2020<br>2020<br>2020<br>2020<br>2020                        | ries<br>ries<br>rics<br>01<br>01<br>01<br>01<br>01<br>01<br>01 | rt Ac<br>013111<br>013111<br>118250<br>118250 | ccount<br>L0<br>L0<br>20<br>20 | hide Sub-Account   | Object<br>6323<br>6100<br>0500<br>6100        | Sub-Object | Project    | Doc Type<br>CRM<br>CRM<br>CRM<br>CRM | e<br>AC<br>AC<br>AC<br>AC | Balance Type | Obj. Type<br>AS<br>AS<br>IN<br>AS   | Amour<br>150.00<br>150.00<br>150.00<br>150.00 | t D/C<br>C<br>D<br>C      |
| General L<br>Seq #<br>1<br>2<br>3<br>4<br>Notes and                           | edger Pending Ent<br>edger Pending Ent<br>2020<br>2020<br>2020<br>2020<br>2020<br>Attachments (0)      | ries<br>ries<br>r Cha<br>01<br>01<br>01<br>01<br>01            | rt Ac<br>013111<br>013111<br>118250<br>118250 | ccount<br>10<br>10<br>20       | Sub-Account        | Object<br>6323<br>6100<br>0500<br>6100        | Sub-Object | Project    | Doc Type<br>CRM<br>CRM<br>CRM<br>CRM | e<br>AC<br>AC<br>AC<br>AC | Balance Type | Obj. Type<br>AS<br>AS<br>IN<br>AS   | Amour<br>150.00<br>150.00<br>150.00<br>150.00 | t D/C<br>C<br>D<br>C<br>C |
| General L<br>General L<br>Seq #<br>1<br>2<br>3<br>4<br>Notes and<br>Ad Hoc Re | edger Pending Ent<br>edger Pending Ent<br>2020<br>2020<br>2020<br>2020<br>Attachments (0)<br>scipients | ries Cha<br>or Cha<br>01<br>01<br>01<br>01                     | rt Ac<br>013111<br>118250<br>118250           | ccount<br>10<br>20<br>20       | Sub-Account        | <b>Object</b><br>5323<br>6100<br>0500<br>6100 | Sub-Object | Project    | Doc Type<br>CRM<br>CRM<br>CRM<br>CRM | e AC<br>AC<br>AC<br>AC    | Balance Type | Obj. Type<br>AS<br>AS<br>IN<br>AS   | Amour<br>150.00<br>150.00<br>150.00<br>150.00 | t D/C<br>C<br>D<br>C      |

| Step # | Procedure                                                                                           |
|--------|----------------------------------------------------------------------------------------------------|
| 7      | On the Items tab the information will display from the Customer Invoice Number                      |
| /•     | entered on the initial Customer Credit Memo screen.                                                 |
| 8.     | Enter the <b>Quantity</b> or the <b>Amount</b> for the Invoice Item the credit is being applied to. |
| 9.     | Click the " <b>recalculate</b> " button.                                                            |
|        | Note: If you entered the incorrect quantity or amount, click the "refresh" button,                  |
|        | re-enter the quantity or amount and click the "recalculate" button again.                           |
| 10     | Click "show" on the General Ledger Pending Entries tab, check the entries and                       |
| 10.    | click the " <b>submit</b> " button.                                                                 |

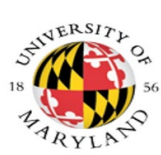

|                                                                                             | N I V E<br>IAR<br>ent Financial                                | RSITY OF<br>YLAND<br>Services and Cashiering | Student Financial Ser<br>Lee Building, 7809 Re<br>College Park, MD 207<br>FED ID #52-6002033 | vices and Cashiering<br>agents Drive<br>42-5151                                                                                                    |        |  |  |  |
|---------------------------------------------------------------------------------------------|----------------------------------------------------------------|----------------------------------------------|----------------------------------------------------------------------------------------------|----------------------------------------------------------------------------------------------------|--------|--|--|--|
| CREDIT MEMO                                                                                 |                                                                |                                              |                                                                                              |                                                                                                    |        |  |  |  |
| Customer Number<br>KATIE MORRIS (UI<br>UMBC @ THE UNI<br>9636 GUDELSKY E<br>ROCKVILLE, MD 2 | r: UMD-20084<br>MBC)<br>VERSITIES AT<br>DRIVE III-4141<br>0850 | I SHADY GROVE                                |                                                                                              | Credit Memo Number: 8172514<br>Credit Memo Date: 06/01/2020<br>Reference Invoice Number: 8176532<br>Billed By: VPAF-Compl-Systems Control<br>Prepared By: Julia Walker<br>Phone: (301) 405-2603<br>Email: jdwalker@umd.edu |        |  |  |  |
| QTY                                                                                         | UNIT                                                           | DESCRIPTION                                  | ITEM CODE                                                                                    | UNIT PRICE                                                                                                    | AMOUNT |  |  |  |
| 1.00                                                                                        | EA                                                             | PARKING FEES FOR 2020                        |                                                                                              | 75.00                                                                                                    | 75.00  |  |  |  |
|                                                                                             |                                                                | Credit Mei                                   | no Total:                                                                                    | \$75.00                                                                                                    |        |  |  |  |